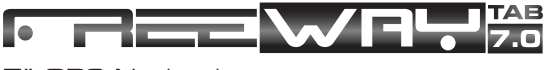

7" GPS Navigation

# Uživatelský manuál

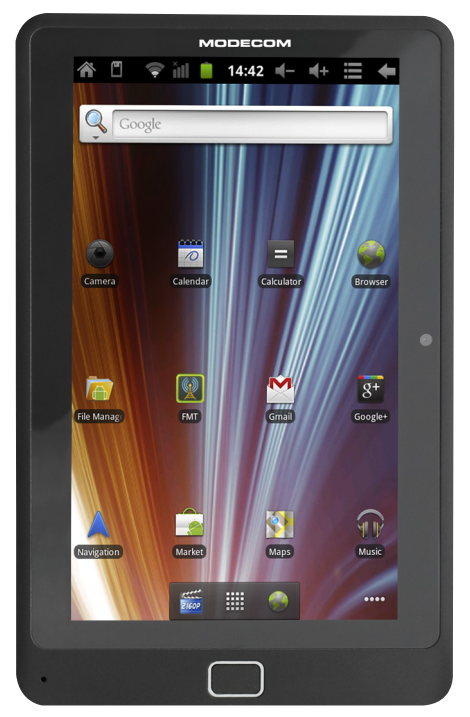

# MODECOM

## 1.Vzhled zařízení

Série Freeway obsahuje několik produktů s různými fyzikálními rozměry. Obrázky zařízení TAB 7.0 v této příručce třeba vnímat jako příklad pro ilustraci vzhledu zařížení.

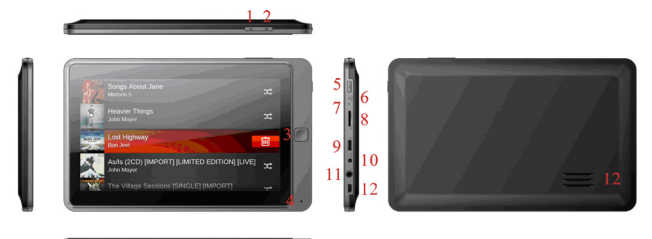

| 1  | Ikona MENU                                                                                                    |
|----|----------------------------------------------------------------------------------------------------|
| 2  | Tlačítko zpět                                                                                                    |
| 3  | Home                                                                                                    |
| 4  | Mikrofon                                                                                                    |
| 5  | Vypínač: stiskněte pro zapnutí / vypnutí zařízení, probuzení<br>z režimu spánku nebo pro aktivaci status baru (když je obra-<br>zovka určitou dobu v nečinnosti, status bar zmizí) |
| 6  | Tlačítko Reset                                                                                                    |
| 7  | Indikátor: během nabíjení svítí červeně. Když je baterie plně<br>nabitá, rozsvítí se zeleně                                                                                        |
| 8  | Slot pro T-Flash kartu                                                                                                    |
| 9  | Micro USB port pro komunikaci s PC pomocí Micro USB ka-<br>belu                                                                                                    |
| 10 | DC IN port funguje jako nabíjecí port                                                                                                    |
| 11 | 3.5mm jack pro sluchátka                                                                                                    |
| 12 | Reproduktor                                                                                                    |
|    |                                                                                                    |

## 2. Začínáme používat TAB 7.0

## 2.1 Nabíjení

TAB 7.0 je dodáván s vestavěnou polymerovou baterií a je určen pro použití jen s originálními bateriemi a příslušenstvím od výrobce.

Klasické nabíjení

Připojte jeden konec nabíječky do zásuvky adaptéru a druhý do napájecího konektoru zařízení a nabijte ho.

Nabíjení v autě

Zapojte jeden konec autonabíječky do USB portu na GPS-TAB a druhý do konektoru autozapalovače (cigaretový zapalovač). Tím zahájíte nabíjení.

[Poznámka] Připojujte autonabíječku až po nastartování vozidla, zabráníte tak poškození zařízení, protože během startování může napětí v palubní síti kolísat.

### 2.2 Upevnění navigace pomocí držáku

Držák navigace je konstruován ve tvaru kolébky. Pro použití navigace v autě připevněte montážní sadu na palubní desku pod přední stěrač tak, aby nebránila řidiči ve výhledu.

[Poznámka] Neumisťujte navigaci tak, aby bránila ve výhledu! Nepoužívejte ji bez držáku a nepřipevňujte držák do blízkosti a dosahu airbagů.

Při použití montážní sady, postupujte podle místních příslušných zákonů a předpisů. MODECOM nenese žádnou odpovědnost za případné porušení dopravních předpisů (v daném státě) nebo za škody způsobené nelegálním použitím zařízení.

## 2.3 Použití paměťové karty

#### Vložení paměťové karty

Slot paměťové karty se nachází na levém panelu, stačí jen vložit T-Flash kartu zlatými kontakty směrem dolů a zatlačit, dokud nesedne na místo.

#### Procházení souborů na paměťové kartě

Na procházení souborů využijte jednu z možností:

- přejděte na "My Pad"
- klikněte na Nastavení> Aplikace> Správa aplikací> na kartě SD

#### Vyjmutí paměťové karty

Jednoduše zatlačte paměťovou kartu dovnitř. Uvolní se z pozice. Chcete-li zabránit ztrátě dat nebo poškození, ukončete předtím používání souborů a programů na paměťové kartě a klepněte na tlačítko Nastavení> karta SD & ukládání> Odstranění karty SD a bezpečně ji vytáhněte.

[Poznámka]: Ujistěte se, že paměťovou kartu vkládáte správným směrem a stranou. V opačném případě může dojít k jejímu poškození / zničení.

### 2.4 Hot plug paměťové karty

Prosím, nepoužívejte hot plug během přecházení souborů. Například při spuštění hudby / video přehrávače / prohlížení galerie, může dojít k poškození paměťové karty. Při pokusu vytáhnout kartu za běhu se probíhající program automaticky zastaví, čímž se zajistí ochrana dat.

Pro bližší detaily o vkládání / odstranění paměťové karty viz 2.3 Použití paměťové karty.

## 2.5 Kapacita paměti

Zařízení disponuje 2 místy: místní úložiště & rozšířená paměťová karta. Místní úložiště se zjevuje v zařízení jako "Local" a rozšířená paměťová karta jako "SD1". Kapacita vestavěné flash se pohybuje od 4GB, 8GB a 16GB v závislosti od různých modelů GPS z řady Freeway. Série TAB podporuje rozšířenou paměťovou kartu s max. kapacitou 32 GB.

## 2.6 Zapnutí / vypnutí zařízení

1. Zapnutí: když je baterie plně nabitá, zatlačte tlačítko "Vypínač"

 Vypnutí: stiskněte vypínač po dobu 3 sekund, a když se zjeví menu s možnostmi, zvolte Power Off pro vypnutí zařízení

 Tichý režim: stiskněte vypínač po dobu 3 sekund, a když se zjeví menu s možnostmi, zvolte Tichý režim a zařízení přejde do tichého režimu

[Poznámka]: když je displej zablokovaný, můžete také použít ikonu 🥘

4. Uzamčení obrazovky: stiskněte vypínač po dobu 3 sekund a když se zjeví menu s možnostmi, zvolte Screen Lock pro zamknutí obrazovky pro šetření baterie. Pro aktivování uzamčené obrazovky stiskněte vypínač ještě jednou. Před uzamčením zařízení obnoví obrazovku.

### 2.7 Připojení k síti bezdrátově

Pro připojení k bezdrátové síti následujte pokyny:

- 1. Klikněte na Nastavení na hlavní obrazovce;
- 2. Vyberte Wireless & Sítě;
- 3. Zaškrtněte políčko Wi-Fi a otevřete jej;
- 4. Klikněte na Wi-Fi nastavení a nastavte Wi-Fi;

5. Názvy sítí a nastavení zabezpečení detekovaných Wi-Fi sítí se zjeví v sekci Wi-Fi sítě;

 vyberte Wi-Fi síť pro připojení. Pokud zvolíte nezabezpečenou síť, budete na ni připojeni automaticky. Při výběru zabezpečené sítě WEP, potvrďte stiskem Připojit.

V závislosti na typu sítě a její zabezpečení, je možné, že pro vstup budete potřebovat více informací nebo bezpečnostní certifikát.

 Po úspěšném připojení se na status baru zjeví ikona Wi-Fi připojení.

## 3. Obrazovka

Základní obrazovka je východiskem pro dosažení všech funkcí, které zařízení nabízí. Nacházejí se na ní ikony všech aplikací, nástrojů, zkratek, a jiných funkcí. Pro nastavení tapet & nástrojů viz kapitola Přizpůsobení.

Hlavní obrazovka se zjeví vždy po přihlášení.

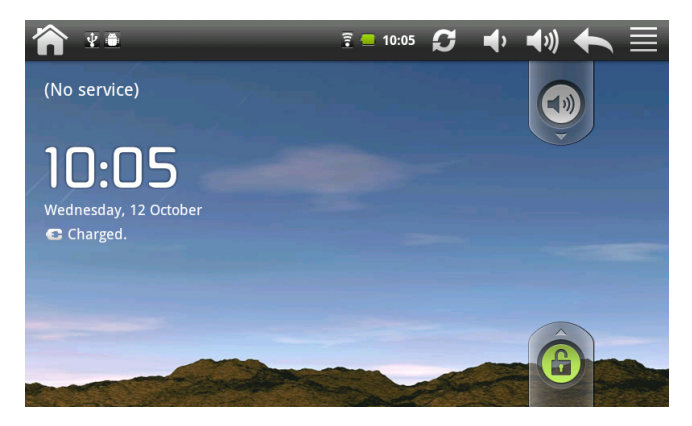

#### Režim spánku

V režimu spánku má zařízení nízkou spotřebu energie, zatímco je displej vypnutý, šetří se baterie. Pokud je zařízení v tomto režimu, přijímání zpráv a hovorů je aktivní.

[Poznámka]: Po 30 minutách v tomto režimu se zařízení automaticky vypne (pro šetření energie)

#### Přepnutí do režimu spánku

Stiskněte vypínač a klikněte na Režim spánku v menu. Zařízení automaticky vypne displej, pokud právě neprobíhá žádná operace.

#### Probuzení z režimu spánku

Stiskněte hlavní vypínač. Displej se aktivuje, je však třeba odblokovat obrazovku.

#### Odblokování obrazovky

Prstem posuňte ikonu zámky směrem nahoru.

#### Procházení obrazovky

Na rozšířenou obrazovku přejdete posunutím prstu po obrazovce vodorovně doleva nebo doprava. Kliknutím na ikonu se zobrazí všechny aplikace v zařízení.

#### Přímý přechod na zvláštní obrazovku

 Na domovské obrazovce stiskněte a podržte bílé místo w aby se zjevila následující obrazovka:

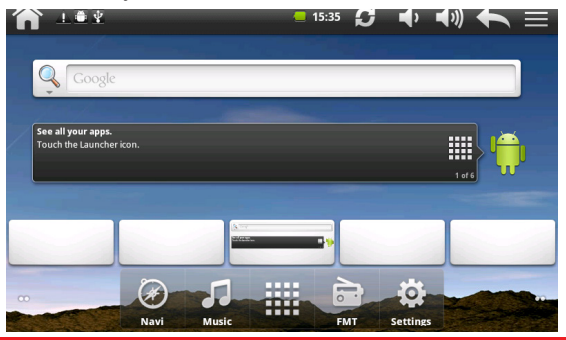

 Klikněte na obrazovku, kterou chcete otevřít / použít [Poznámka]: stisknutím a podržením ikony # se může také zjevit obrazovka nahoru

### 3.1 Status a oznámení

V oznamovacím panelu (status bar) se mohou zjevit následující ikony:

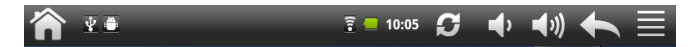

Ve stavovém řádku (jak je zobrazeno výše) můžete najít zkratky pro ovládání hlasitosti, info o stavu sítí, stav baterie, nastavení času a tak dále. Pokud je aplikace spuštěna, ikona se zjeví v oznamovací oblasti. Nejčastěji zjevení ikony jsou uvedeny níže:

| lkona info<br>význam | rmující o stavu a její                   | Oznam | ovací ikona a její význam               |  |
|----------------------|------------------------------------------|-------|-----------------------------------------|--|
| Â                    | Přechod do<br>domovské obra-<br>zovky    | Μ     | Nová/ý Gmail / Google<br>správa / Email |  |
|                      | Oznámení                                 | ×Q    | Nový email                              |  |
| ((1•                 | Připojení k Wi-Fi a<br>zobrazení signálu | ►     | Hudební přehrávač pracu<br>je           |  |
|                      | Stav baterie: plně<br>nabitá             | , min | SD card je vložená                      |  |
| <b>-5</b>            | Nabíjení baterie                         | ŝ     | FM vysílač se používá                   |  |
| <b>_</b> ₽           | Ubírání hlasitosti                       | ×     | Aktivovaný je tichý režim               |  |
| <b>(</b> *)          | Přidání hlasitosti                       | 0     | GPS vyhledává satelity                  |  |

| S | Media<br>pracuje | skener | $\Psi$ | USB připojené |
|---|------------------|--------|--------|---------------|
| t | Zpět             |        |        |               |
|   | Menu             |        |        |               |

#### Otevření oznamovacího panelu

Když se v oznamovacím okně zjeví nová notifikace, stiskněte a podržte, stáhněte ikonu směrem dolů (posunutím prstu směrem dolů) aby se otevřel oznamovací panel, jak je zobrazeno níže:

| ⊥≞⊻                                                                                             | <b>—</b> 15:35 | S | • | <b>(</b> ) | •         |  |
|-------------------------------------------------------------------------------------------------|----------------|---|---|------------|-----------|--|
| FM FM                                                                                           | Ś              | M |   |            | <u>نې</u> |  |
| Clear                                                                                           |                |   |   |            |           |  |
| Ongoing                                                                                         |                |   |   |            |           |  |
| USB debugging connected<br>Select to disable USB debugging.                                     |                |   |   |            |           |  |
| USB connected<br>Select to copy files to/from your computer.                                    |                |   |   |            |           |  |
| Notifications                                                                                   |                |   |   |            |           |  |
| Memory device unexpectedly removed<br>Unmount Memory device before removing to avoid data loss. |                |   |   |            |           |  |
|                                                                                                 |                |   |   |            |           |  |
|                                                                                                 |                |   |   |            |           |  |

Pokud máte několik oznámení, srolujte prstem směrem dolů, aby se zobrazily.

[Tip]: Oznamovací panel můžete zobrazit i přímo na domovské obrazovce: podržením ikony Menu a klepnutím na Oznámení.

V rozevíracím oznamovacím panelu se nacházejí zkratky ikon pro zapnutí / vypnutí Wi-Fi, FM vysílače, vyhledávání satelitů a pro úpravu jasu obrazovky.

#### Zavření oznamovacího panelu

K dispozici jsou 2 způsoby pro otevření:

- stiskněte a podržte tlačítko na spodní liště oznamovacího panelu, pak posuňte prst směrem nahoru po obrazovce.
- stiskněte tlačítko Zpět na panelu zařízení.

### 3.2 Nabídka zkratek

Stiskněte ikonu Menu na domovské obrazovce a její zkratka se zjeví, tak jak je zobrazeno níže.

| 1 | 1.0 *                                   | _         | = 15   | :35 🖸 📢       | ♠ ● ●    |
|---|-----------------------------------------|-----------|--------|---------------|----------|
|   |                                         |           |        |               |          |
|   | Google                                  | 2         |        |               |          |
| / | See all your apps.<br>Touch the Launche | er icon.  |        |               |          |
|   |                                         |           |        |               | 1 of 6   |
|   |                                         |           |        |               |          |
|   |                                         |           |        |               |          |
|   | ÷                                       |           | Q      |               | 0        |
|   | Add                                     | Wallpaper | Search | Notifications | Settings |

Zkratka Menu obsahuje funkce: Přidat, Tapeta, Hledat, Oznámení a Nastavení.

### 3.3 Přidat zkratky / nástroje

#### Zkratky

Pro přidání zkratek na domovskou obrazovku následujte pokyny::

- 1. podržte ikonu Menu;
- 2. klikněte na Přidat a Přidat na domovskou obrazovku:

| <b>^</b> - | L 🖲 ¥ 🗧 15:36 💋 📢 📢 🦘 🚍 |
|------------|-------------------------|
|            |                         |
| <b>O</b> A | dd to Home screen       |
| r          | Shortcuts               |
| 1000 M     | Widgets                 |
|            | Folders                 |
|            | Wallpapers              |
| 00         | Navi Music FMT Settings |

- 3. vyberte Zkratky,
- 4. vyberte zkratku pro ikonu

#### Nástroje

Pro přidání nástrojů na domovskou obrazovku následujte:

- 1. podržte ikonu Menu;
- 2. klikněte na Přidat a Přidat na domovskou obrazovku;

3. vyberte Nástroje a zjeví se následující menu s možnostmi; pro zobrazení více možností přidání srolujte prstem směrem dolů

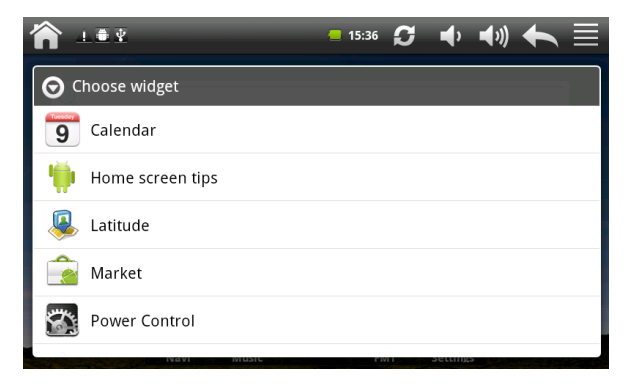

4. vyberte položku.

Například, když vyberete možnost "kontrola energie", nástroj pro tuto možnost se zjeví na domovské obrazovce následovně:

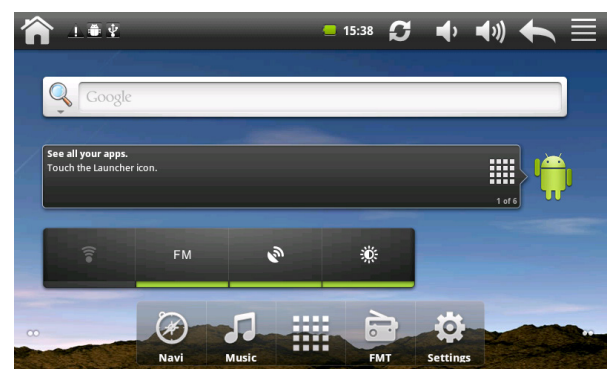

### 3.4 Ovládání dotykem (prstem)

Kliknutí / ťuknutí: Chcete-li vybrat položku / aplikaci / nastavení na obrazovce jednoduše na ni klikněte prstem.

Stisknutí a podržení: Slouží k otevření dostupné ikony nebo položky (např. kontaktu nebo odkaz na webovou stránku)

Posouvání nebo klouzání: Slouží na vertikální / horizontální posouvání po obrazovce.

Tažení: Pro přemístění ikony potažením je třeba ji nejprve stisknout prstem a podržet. Při tažení neuvolňujte prst, dokud nedosáhnete cílovou polohu.

Otáčení: Na většině obrazovek můžete automaticky změnit orientaci obrazovky na výšku nebo na šířku. Např. při zadávání textu můžete obrátit TAB bokem, aby se zvětšila klávesnice. Pro více informací viz kapitola Nastavení.

## 3.5 Kopírování dat z / do paměťové karty

Zařízení umožňuje kopírovat hudbu, fotky, videa a další následovně:

1. Pomocí USB kabelu připojte zařízení do USB portu na PC.

 Když se zjeví ikona v oznamovacím okně, otevřete oznamovací panel a klikněte na USB připojení, aby se zjevila následující obrazovka:

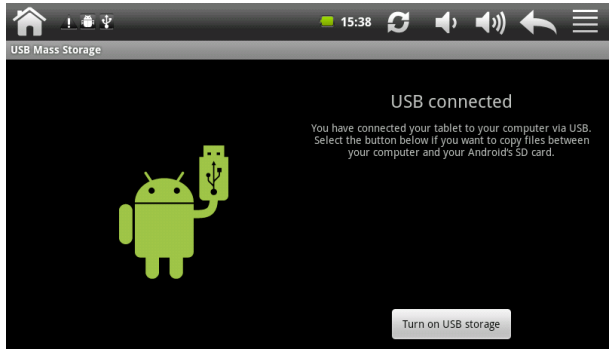

vyberte Turn on USB storage, když se ikona stutou, PC rozpozná nové zařízení jako výměnný disk;

4. Najděte a otevřete jej. Potom následujte jednu z možností:

- Zkopírujte soubory z PC do hlavní složky na paměťové kartě.
- Zkopírujte soubor z paměťové karty na plochu počítače nebo do složky.

5. Po přenesení souborů (po ukončení kopírování) odstraňte vyměnitelný disk (zařízení TAB) z PC přesně podle pokynů o bezpečném odstranění vyměnitelného hardwaru.

6. Odpojte zařízení od PC.

Pokud chcete, aby zařízení zůstalo připojeno k počítači, což umožní čtení paměťové karty, otevřete panel oznámení a klepněte na Vypnout úložiště USB. [Poznámka]: pro spuštění komunikace mezi PC a zařízením můžete také použít způsob: klikněte na Nastavení> Aplikace> Vývoj> USB ladění

### 3.6 Vyhledávání v zařízení a na webu

Pro vyhledávání informací na webu, tak i v zařízení použijte pole rychlého vyhledávání.

1. Stiskněte ikonu Menu na domovské obrazovce pro podnícení nabídky zkratek;

2. Vyberte Hledat a zadejte hledanou položku do pole rychlého vyhledávání. Jak píšete, zobrazí se seznam odpovídajících položek a návrhů od Google. Navrhované položky, které se objeví, závisí od možností, které jste vybrali v nastavení vyhledávání. Pro podrobnosti viz " Nastavení webu a pole rychlé volby ".

3. Vyberte jednu z možností:

- Pokud se informace, kterou hledáte, objeví v seznamu návrhů, klepněte na ni v seznamu. Položka se otevře v příslušné aplikaci.
- Pokud se informace, kterou hledáte, neobjeví v seznamu návrhů, zvolte a na otevření nabídky vyhledávání. Klikněte na Web a potom a prohledávání. Otevře se webový prohlížeč s výsledky vyhledávání v Google search.

#### Nastavení webu a pole rychlé volby

1. Klikněte na Nastavení;

 Srolujte směrem dolů a klikněte na Hledat pro zadání vyhledávání na obrazovce;

[Poznámka]: můžete také stisknout ikonu Menu v poli rychlé volby a zvolit Hledat nastavení

Klikněte na Google search nastavení a vyberte Zobrazit návrhy, pokud chcete, aby byly zobrazeny také návrhy a výsledky vyhledávání od společnosti Google.

3. Klikněte na Položky k prohlížení a vyberte položky, které chcete zahrnout do procesu vyhledávání.

# 4. Přizpůsobení

## 4.1 Změna oznamovacího tónu

Vyberte z dostupných návrhů nastavení oznamovacího tónu na Vašem zařízení. Můžete také stáhnout nebo nakopírovat zvonění / tóny / skladby na paměťovou kartu v zařízení a nastavit jako oznamovací tón. Pro podrobnosti o ukládání na kartu viz "Kopírování dat z / do paměťové karty".

1. Na domovské obrazovce vyberte Nastavení> Zvuk> Oznamovací tón.

 Klikněte na tón, který chcete použít. Oznamovací tón se krátce přehraje.

3. Klikněte na OK pro jeho nastavení.

## 4.2 Změna tapety

Nastavte tapetu domovské obrazovky rychle, jednoduše, podle momentální nálady a chuti. Prohlédněte si kolekci tapet obsažených v zařízení nebo si vyberte jednu z vlastních fotografií. Pro změnu tapety na domovské obrazovce či nastavení tapety pro zamknutou obrazovku následujte pokyny:

1. Na domovské obrazovce stiskněte 🔜 a klikněte na Tapeta.

2. Vyberte typ tapety:

Můžete vybrat z vlastní galerie nebo z nabídky tapet:

- 3. Udělejte jedno z následujících:
- klikněte na Galerie a vyberte pořízenou fotku nebo obrázek zkopírován na paměťové kartě. Potvrďte kliknutím na Uložit.

Klikněte na Galerii tapet a vyberte jednu z dostupných tapet.
 Pro uložení klikněte na Nastavit tapetu.

## 4.3 Přizpůsobení obrazovky pomocí nástrojů

Widgety poskytují důležité informace a zobrazují mediální obsah na domovské obrazovce. Některé widgety jsou již přednastaveny přidáno na ploše pro větší pohodlí. Můžete však přidat více z dostupných výběrů widgetů nebo stáhnout další.

#### Přidání widgetu na domovskou obrazovku

K dispozici je široký výběr widgetů: můžete si vybrat mezi kategoriemi kalendář, hudba, foto album, a další ...

1. Na domovské obrazovce zvolte pole, kde je možné přidat zkratku. Pro podrobnosti viz " Procházení domovské obrazovky ".

2. Stiskněte a podržte možnost Přidat na domovskou obrazovku.

[Poznámka]: Můžete také použít 🗮 a kliknout na Přidej a otevřít možnost Přidat na domovskou obrazovku.

3. Klikněte na Widgets a vyberte si.

[Poznámka]: Pro odstranění viz Odstranění ikon a widgetů.

#### Přidávání ikon aplikací a dalších zkratek na domovskou obrazovku

Umístěte ikony aplikací na domovskou obrazovku pro rychlejší otevírání. Můžete také přidat zkratky pro Nastavení a specifické informace, jako jsou např. Záložka webové stránky, Hudební playlist, Směr trasy, a mnoho jiných ...

[Poznámka]: zkratky k dispozici závisí na aplikacích, které jsou nainstalovány ve Vašem zařízení.

1. Na domovské obrazovce zvolte pole, kde je možné přidat zkratku. Pro podrobnosti viz "Procházení domovské obrazovky".

2. Stiskněte a podržte možnost Přidat na domovskou obrazovku.

[Poznámka]: Můžete také použít 🗮 a kliknout na Přidej a otevřít možnost Přidat na domovskou obrazovku.

3. Klikněte na Zkratky a vyberte typ informace

[Poznámka]: Pro přidání ikony aplikace na domovskou obrazovku můžete také vybrat a pak podržet příslušnou ikonu. Bez zvednutí prstu přetáhněte ikonu do prázdného prostoru na domovské obrazovce a poté ho uvolněte.

#### Přidávání záložek na domovskou obrazovku

Pro lepší přehled a organizaci doporučujeme vytvořit záložky na seskupení souvisejících aplikací a dalších zkratek.

1. Na domovské obrazovce zvolte pole, kde je možné přidat zkratku. Pro podrobnosti viz " Procházení domovské obrazovky ".

2. Stiskněte a podržte možnost Přidat na domovskou obrazovku.

[Poznámka]: Můžete také použít 🗮 a kliknout na Přidej a otevřít možnost Přidat na domovskou obrazovku.

Klikněte na Záložka a vyberte Nová záložka.

 Stiskněte a podržte ikonu aplikace nebo její zkratku, kterou chcete přesunout do záložky. Zařízení zavibruje. Ještě nezvedejte prst!

4. Přetáhněte ikonu aplikace nebo její zkratku a umístěte ji v horní části složky. Jednoduše klikněte na složku, kterou chcete otevřít tak, abyste mohli přistupovat k aplikacím a zkratkám ve složce.

Přejmenování souboru / záložky:

1. Klikněte na soubor / záložku a otevřete ji.

- 2. Stiskněte a podržte složku záhlaví.
- 3. Vepište nový název a klepněte na OK.

### 4.4 Změna uspořádání / odstranění ikon a nástrojů na obrazovce

#### Přesunutí widgetu nebo ikony

1. Stiskněte a podržte widget / ikonu, kterou chcete přesunout.

Zařízení zavibruje a zjeví se žlutý rámeček okolo dané ikony či widgetu. Nepouštějte prst.

 Přesuňte widget nebo ikonu na nové místo na obrazovce. Zastavte na levém nebo pravém okraji obrazovky a přetáhněte widget nebo ikonu na jiný panel.

3. Když se widget nebo ikona přenesou na místo, kam chcete, uvolněte prst. Pokud po uvolnění prstu zařízení ukazuje, že neexistuje žádný prostor pro umístění widgetu nebo ikony, přesuňte jej vpravo nebo vlevo opět do jiného panelu domovské obrazovky.

#### Odstranění widgetu / ikony

- 2. Přesuňte widget do 🛅.
- 3. Když widget / ikona zasvítí červeně, uvolněte prst.

## 5. Procházení webu

Uživatel se může připojit k síti prostřednictvím prohlížeče. Klikněte na ikonu prohlížeče na domovské obrazovce a otevřete jej následujícím způsobem:

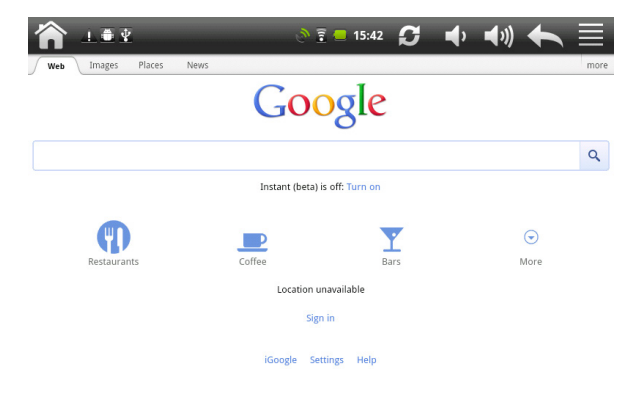

# 6. Správa aplikací

Svůj TAB můžete přizpůsobit a obohatit instalací široké škály bezplatných a placených aplikací, od produktivních, přes zábavu až k hrám. Program, o který máte zájem, můžete snadno stáhnout a nainstalovat ho na TAB v několika krocích takto:

#### Jak nainstalovat programy jiných výrobců?

 programy, o které máte zájem, si stáhněte z webových stránek a uložte do paměťové karty nebo lokální paměti. Rovněž je můžete zkopírovat z PC do paměťové karty nebo lokální paměti;

2. spusťte aplikaci Apk Manager/My Pad;

 najděte program, o který máte zájem a použijte funkci aplikace Manager / My Pad pro instalaci do TAB zařízení.

#### Jak odinstalovat programy jiných výrobců?

Na odstranění programu můžete použít funkci Manager / My Pad. Kliknutím na Nastavení> Aplikace> Správa aplikací> Staženo vyberte příslušný program pro odinstalaci.

# 7. Úvod do aplikací

## 7.1 Navigace

Navigační software, již nainstalován v zařízení zobrazuje prostřednictvím satelitního přijímače pozici / polohu na mapě. Zadejte cíl a systém automaticky vypočítá a navrhne nejlepší možnou cestu a tak pomůže uživatelům dosáhnout cíl bezpečně a rychle.

Klikněte na ikonu 🗟 na domovské obrazovce:

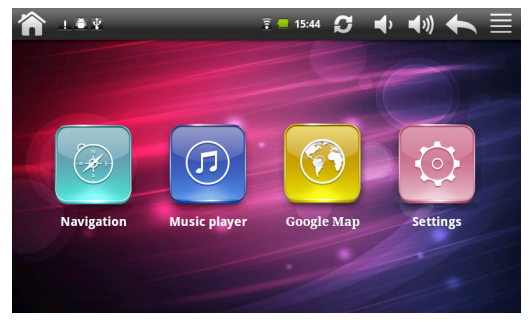

Vyberte 🙋 pro vstup do seznamu navigačních aplikací:

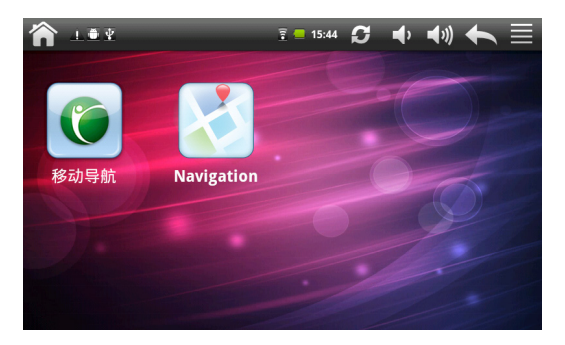

V tomto rozhraní je seznam navigačních aplikací, nainstalovaných v zařízení TAB. Pokud chcete, můžete načíst další. Vyberte jednu navigační aplikaci v tomto rozhraní a kliknutím ji spusťte. Různé mapy mohou mít rozdílné provozní metody. Prosím, postupujte podle pokynů v souladu s navigačními aplikacemi.

#### Мара

Díky vývoji dopravní infrastruktury, nesouladu mezi mapovými podklady a reálnou dopravní situací může dojít k odlišnostem mezi zob-

razovanými informacemi a realitou. Říďte se hlavně skutečnými podmínkami dopravní trasy, značkami a aktuálním omezením dopravy.

#### Příjem

Vysoké budovy a hustě zastavěné plochy (např. tunel, prostor mezi výškovými budovami, na podzemních parkovištích, či pod mosty a pod.) i aktuální počasí mohou zhoršit a omezit příjem signálu, následkem čehož může dojít k chybným výpočtům aktuální pozice, chybné navigace a nesprávné činnosti systému.

S 3D mapami, animacemi, hlasovou podporou a textovou nápovědou navigace, objevíte jedinečné kouzlo dálek a užijete si každou cestu.

Odlišné mapové aplikace mohou vyžadovat odlišnou obsluhu. Říďte se instrukcemi příslušné mapové aplikace.

[Poznámka]: Před použitím navigace nainstalujte mapovou aplikaci a nastavte cestu k mapovým souborům.

## 7.2 GPS Info

Klikněte na ## v domovské obrazovce a vyberte GPS ikonu kliknutím @ pro vstup do následujícího rozhraní:

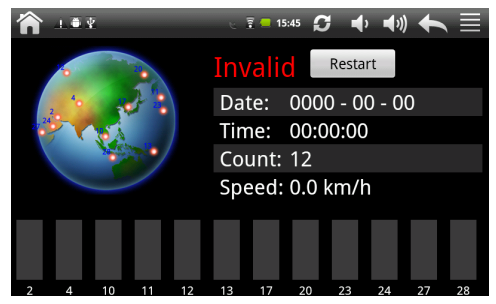

[Poznámka]: můžete také použít Navi> GPS Info. Na resetování GPS přijímače použijte Restart, aby se zjevilo dialogové okno:

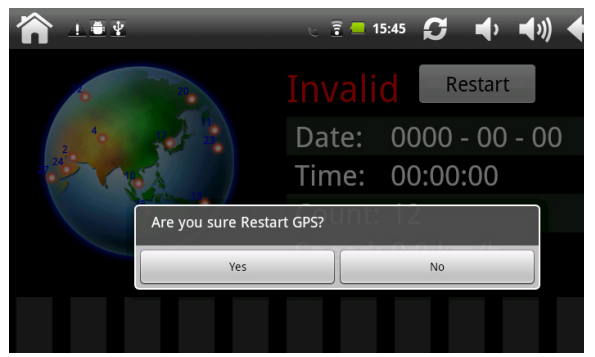

Klikněte na "Ano" pro dokončení obnovení a klikněte na "Cancel" pro ukončení.

## 7.3 FM vysílač

FM vysílač umožňuje poslouchat Vaši oblíbenou rádio stanici přímo v zařízení TAB.

Pro poslech oblíbené stanice klikněte na ikonu 📰 na domovské stránce a přejděte do rozhraní FM vysílač jak je ukázáno na následujícím obrázku:

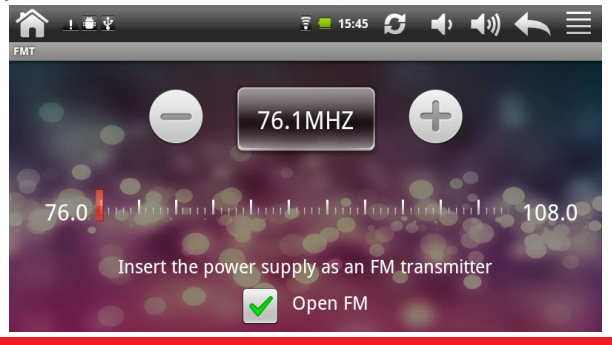

| Význam ikon: |                                                 |
|--------------|-------------------------------------------------|
| 76.1MHZ      | FM radio frekvence                              |
| 0            | Klikněte pro jemné doladění frekvence -0.1 MHz. |
| Ð            | Klikněte pro jemné doladění frekvence +0.1 MHz. |
|              | Přesouvejte pro naladění frekvence FM .         |
| ✔ Open FM    | Zapnutí / vypnutí rádia.                        |

[Poznámka]: můžete také použít Nastavení> FM vysílač.

## 7.4 Hudební přehrávač

Vychutnejte si poslech skladeb a hudby v TAB pomocí aplikace Hudba. Pro její použití je třeba nejprve zkopírovat hudební soubory na paměťovou kartu. Pro podrobnosti viz "Kopírování souborů z / do paměťové karty". Podporované hudební formáty / wav/ac3/aac/ogg / ra/amr/m4a/wma a tak dále. Klikněte na ikonu W v domovské obrazovce pro následující obraz:

| ĥ            | ¥ 🛎        | <u> </u>                | ♠ ♠» ♠                          | Ξ     |
|--------------|------------|-------------------------|---------------------------------|-------|
|              |            | Q Search                |                                 |       |
|              | Music Base | bounce                  | unkonwn                         | 03:37 |
| л.           | Music      | Beautiful               | É <sup>–</sup> À-Þ¢ÄÈ           | 04:14 |
| *<br>⇒       | Favorite   | Every Moment Of My Life | É <sup>–</sup> À-Þ¢ÄÈSarah Conn | 04:16 |
|              |            | He S Unbelievable       | Sarah Connor                    | 04:20 |
|              |            | The Impossible Dream    | Sarah Connor                    | 03:33 |
| Now Playing: |            | Yesterday (acoustic)    | Beatles                         | 02:33 |
|              | Song       | Casablanca              | unkonwn                         | 04:37 |
| 0            | Artist     | I Wanna Touch U There   | Sarah Connor                    | 03:25 |
|              | Album      | www.4yecao.net          | www.4yecao.net                  | 04:10 |
| +            | H A H      | 00:00                   | 00:00 Song Artist               | Album |

| J Music<br>★ Favorite<br>➡ My List | Playlisty / kategorie.                                                                                                    |
|------------------------------------|----------------------------------------------------------------------------------------------------|
| Song<br>Artist<br>Alkum            | Právě přehrávaná skladba                                                                                                   |
| +                                  | Přidat nový playlist                                                                                                    |
| 144                                | Předchozí skladba v právě přehrávaném playlistu                                                                            |
|                                    | Přehrávání, pozastavení nebo obnovení<br>přehrávání skladby                                                                |
| ¥                                  | Přechod na další skladbu v právě přehrávaném<br>playlistu                                                                  |
|                                    | Možnost posouvání (prstem) a přeskočení do<br>jakékoliv části písně                                                        |
| Song Artist Album                  | Vaše hudba je organizována do různých kategorií,<br>např. Interpreti, Písně a Alba. Kliknutím vyberte<br>jednu z kategorií |
| Q, Search                          | Hledat píseň v seznamu / v knihovně                                                                                        |
| S                                  | Spuštění skeneru médií                                                                                                    |

Vyberte píseň v seznamu a klikněte na ni:

| · • • •                                  | 🚡 📒 10:39                       | S 🔹 🕬               |       |
|------------------------------------------|---------------------------------|---------------------|-------|
|                                          | Yesterday (acoustic)<br>Beatles | H.                  | H     |
| **** 00:19                               |                                 | 02:33               | 24    |
| <ul> <li>Yesterday (acoustic)</li> </ul> | Beatles                         | sdcard1             | 02:33 |
| Casablanca                               | unkonwn                         | sdcard1             | 04:37 |
| I Wanna Touch U There                    | Sarah Connor                    | Unbelievable        | 03:25 |
| www.4yecao.net                           | www.4yecao.net                  | just one last dance | 04:10 |
| Living to love you(BootwangÖÆ×÷)         | Sarah Connor                    | Living to love you  | 04:18 |
| moonlight shadow (piano)                 | Groove Coverage                 | sdcard1             | 03:14 |
| Real Love                                | Sarah Connor                    | Real Love           | 03:08 |
|                                          |                                 |                     |       |

| (                                        | Návrat do předchozí obrazovky                                                                      |
|------------------------------------------|----------------------------------------------------------------------------------------------------|
| Π                                        | Přehrávání, pozastavení nebo obnovení přehrávání<br>písně                                          |
| IJ                                       | Přepínání do režimů opakování: opakovat všechny skladby, opakování aktuální skladby, bez opakování |
|                                          | Náhodné přehrávání aktuálního seznamu skladeb                                                      |
|                                          | Nastavení hlasitosti                                                                               |
| <ul> <li>Yesterday (acoustic)</li> </ul> | Právě přehrávaná skladba - zobrazení                                                               |

Pokud se při přehrávání hudby obrazovka vypne, můžete ovládat přehrávání hudby přímo ze zamčené obrazovky při "probuzení" zařízení TAB stiskem tlačítka POWER. Pokud na zamčené obrazovce nevidíte ovládací prvky, klepněte na libovolné místo na obrazovce pro jejich zobrazení.

## 7.5 Video přehrávač

Klikněte na ikonu 🇰 v domovské obrazovce pro následující obraz:

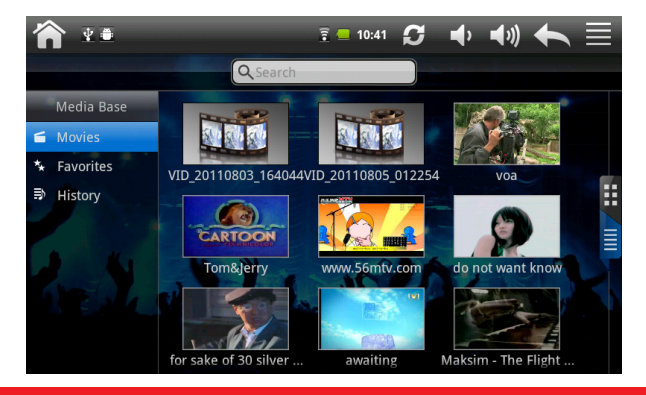

Pokud v přehrávači existuje více souborů, klikněte na **E** nebo pro zobrazení všech video souborů v režimu náhledů, nebo v režimu zobrazení podrobností. Pro rychlé hledání klikněte na Dvou klikem spustíte přehrávání videa.

Na obrazovce se zjeví ovládací prvky podle následujícího obrázku:

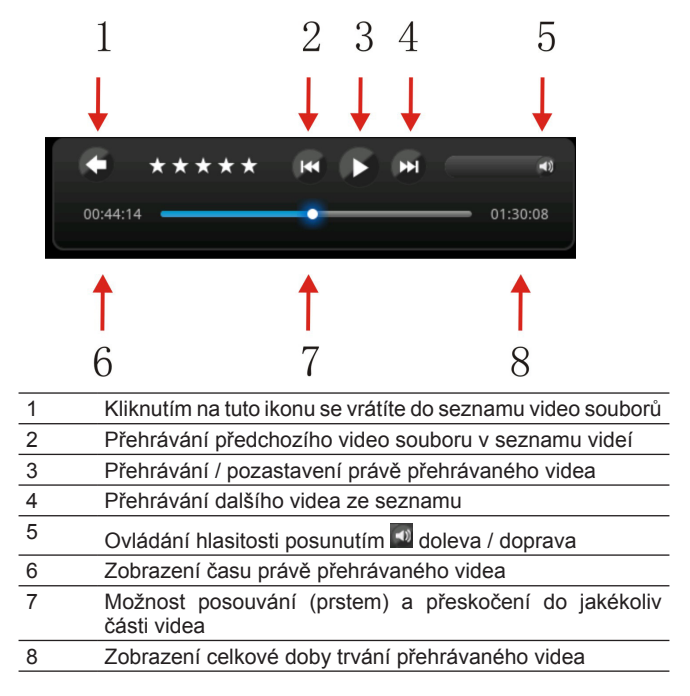

Pro ukončení přehrávání stiskněte ikonu Zpět

## 7.6 Galerie

Galerie slouží k prohlížení obrázků a přehrávání videa, které jste pořídili kamerou, stáhli nebo zkopírovali na kartuSD. Snímky můžete upravit a nastavit jako tapetu nebo obrázek, nebo přidělit ke konkrétnímu kontaktu. Své fotografie a videa můžet<u>e ta</u>ké sdílet s přáteli.

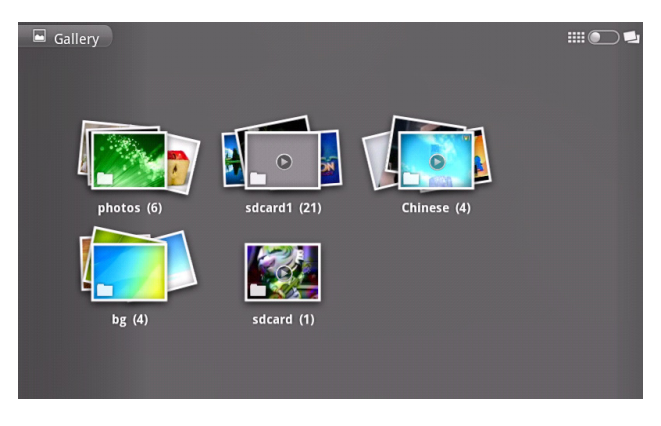

V domovské obrazovce klikněte na ikonu 🔛:

#### Procházení a upravování snímků / videí

Kliknutím na album otevřete a zobrazíte jeho obsah; dvou klikem na obrázek se zobrazí v režimu celé obrazovky, táhněte doleva nebo doprava a zobrazíte následující nebo předchozí obrázek v albu;

Klikněte na obrázek pro přiblížení (zoom) a zobrazení dalších ovládacích prvků:

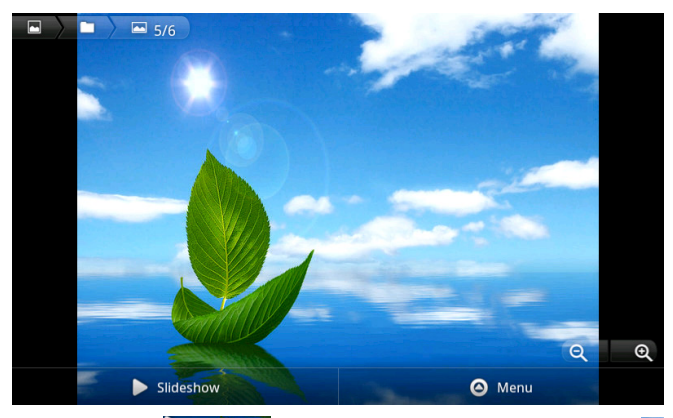

Kliknutím na Slideshow spustíte prezentaci obrázků; kliknutím Kliknutím kliknutím kliknutím kliknutím kliknutím kliknutím kliknutím kliknutím kliknutím kliknutím kliknutím k

Klikněte na 🙆 Menu pro zobrazení ovládacího panelu:

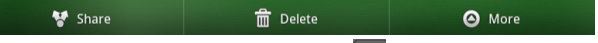

[Poznámka]: Můžete také použít ikonu 🔳 pro zobrazení ovládacího panelu.

Sdílení: klikněte na **Wame** pro sdílení snímků / obrázků s přáteli přes email nebo nahráváním web stránky;

Vymazání: klikněte na meteo pro zobrazení zaškrtávacího políčka a klepněte na tlačítko Potvrdit pro vymazání aktuálního snímku;

Více:klikněte na O More a otevře se menu s nástroji pro úpravu fotografií / obrázků:

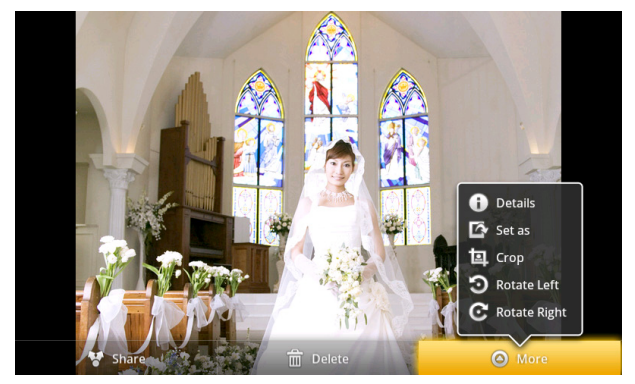

Klikněte na Detalk pro více detailů o aktuálním snímku; klikněte na Seta: pro nastavení aktuálního snímku jako tapety / pro přiřazení ke kontaktu; Klikněte na Rotate Left nebo C Rotate Right pro otočení snímku o 90° proti směru hodinových ručiček nebo ve směru;

Klikněte na Error pro oříznutí snímku (v horní části se objeví obdélník pro výřez):

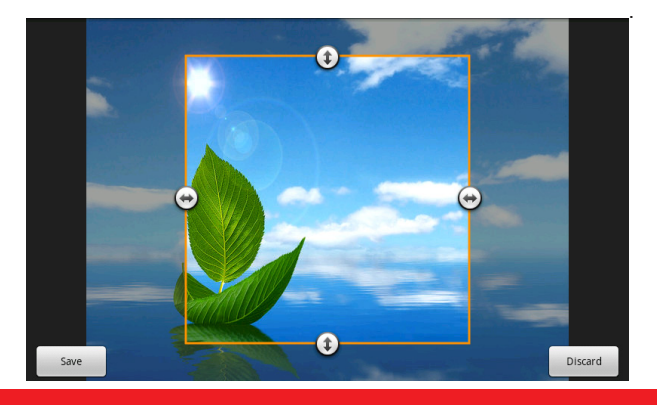

Tažením rámečku přizpůsobte velikost výřezu.

Klikněte na pro uložení výřezu. Originální, neupravená verze obrázku zůstane uložena na karteSD.

#### Procházení a přehrávání hudby / videa

Pro přehrávání použijte Galerii nebo data uložená na karteSD. Hudbu a video je také možné sdílet s ostatními.

Otevřete Galerii a album obsahující video / hudbu a klepněte na něj pro přehrávání. Během přehrávání, klikněte na obrazovku pro zobrazení ovládacího panelu.

Pro opuštění hrací obrazovky stiskněte hlavní vypínač a klikněte na ikonu Zpět na stavovém řádku.

#### Sdílení videa/ hudby

Otevřete Galerii a album obsahující video / hudbu a stiskněte e pro zobrazení Možností výběru a různých ovládacích tlačítek:

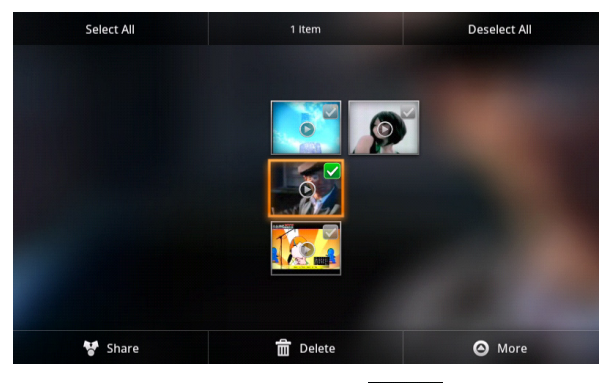

Pro sdílení s přáteli použijte možnost 😽 Share;

Pro odstranění označeného videa / hudby použijte možnost

Pro zobrazení detailů o videu / hudbě použijte možnost O More

## 7.7 My Pad

V domovské obrazovce klikněte na ikonu My Pad icon pro zobrazení následující obrazovky:

| LOCAL           | Zobrazení souborů na lokálním disku.                  |  |
|-----------------|-------------------------------------------------------|--|
| SD1             | Zobrazení souborů na karteSD.                         |  |
|                 | Návrat na předchozí složku souborů.                   |  |
|                 | Přepnutí režimu zobrazení: seznam a ikona režimu.     |  |
| )<br>E          | Umožnění / zakázání funkce vícenásobné volby souboru. |  |
| <b>Q</b> Search | Rychlé hledání položek.                               |  |

Na obrazovce výše můžete rychle vyhledávat soubory, jakož i spravovat jich na lokálním disku a paměťové kartě:

Vložit / přilepit: vyberte položku ze seznamu a klikněte na Kopírovat / Vyjmout pro kopírování. Přejděte do souboru, kde ji chcete kopírovat / přesunout a klepněte na příkaz Vložit pro dokončení operace.

Nový: klikněte pro vytvoření nové záložky.

Přejmenovat: Vyberte položku a stiskněte Přejmenovat pro zadání nového názvu.

Vymazat: Vyberte položku a stiskněte Vymazat.

Hledat: Jestliže neznáte definitivně umístění položky nebo existuje několik položek v seznamu, můžete klepnutím na tlačítko existence otevře se klávesnice pro rychlé hledání.

[Poznámka]: Při zobrazení souborů na karteSD, vedle vyhledávacího pole se objeví tlačítko Odpojit, které vám umožní odpojit paměťovou kartu.

## 7.8 Aplikace Manager

#### Úvod do aplikace Apk Manager

Na domovské obrazovce stiskněte ikonu pro aplikaci Manager a zjeví se následující obrazovka:

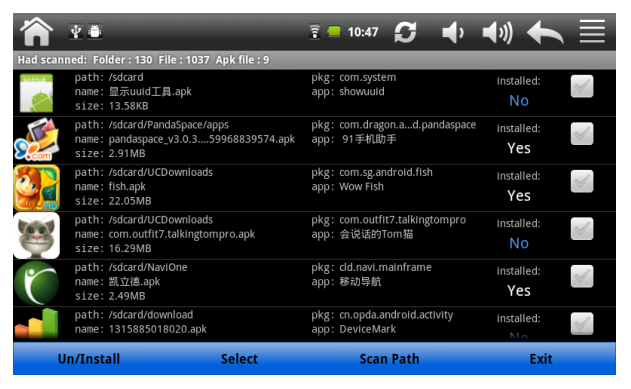

Na výše uvedené obrazovce přejděte po displeji směrem nahoru / dolů a zkontrolujte, zda jsou nainstalovány všechny položky a aplikace (pomocí **V** se zjeví nainstalovány a přes **N** uvidíte nenainstalované aplikace). (Kliknutím na **Select** se zobrazí Menu, kde můžete vybrat: Vyber všechny / Vyber nainstalované / Vyber nikoli instalované nebo Žádné. Kliknutím na vybranou aplikaci ji otevřete. Pokud je to nenainstalovaná aplikace, vyberte možnost Instalovat; pokud je již nainstalována, zvolte OK pro odinstalaci. Vyberte **Scan Path** pro skenování cesty. Pro ukončení aplikace manager vyberte možnost **Exit**.

## 7.9 Nástroje Instant Messaging

Zde si můžete stáhnout a nainstalovat nástroje pro chatování jako např.. Fring, MSN Messenger a jiné.

## 7.10 Emaily

Na domovské obrazovce vyberte ikonu III pro zobrazení všech ikon. Pro spuštění vyberte ikonu Email / Gmail. V nabídce jsou následující možnosti:

- 1. nastavení účtu
- 2. vytvoření nového účtu
- 3. příjem / odeslání emailů
- 4. stahování / otevření souborů

[Poznámka]: Stisknutím ikony Menu vytvoříte její zkratku.

# 8. Nastavení

Spravujte nastavení zařízení přímo na obrazovce! Na domovské stránce klikněte na ikonu Nastavení i pro zobrazení následujícího obrazu.

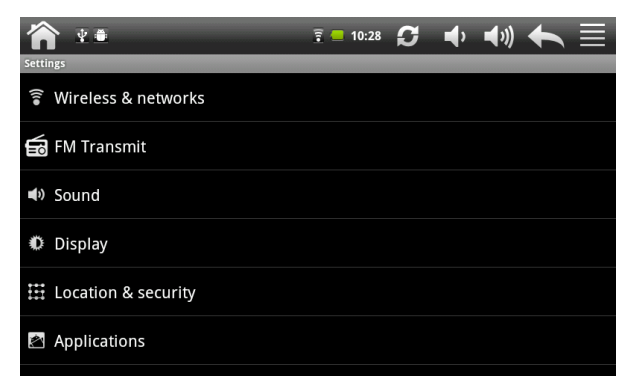

Pro kontrolu nastavení všech položek můžete procházet po displeji prstem směrem nahoru / dolů.

## 8.1 Wireless & sítě

Nakonfigurujte bezdrátové připojení v zařízení, tzv. Wi-Fi, který podporuje režim Letadlo nebo nastavte možnosti připojení přes mobilní sítě, roaming, sítě Virtual Private, a další.

#### Wi-Fi

Pro zapnutí / vypnutí Wi-Fi přejděte na Nastavení > Wireless & networks > Wi-Fi.

### 8.2 Zvuk

Nastavte zvuky v zařízení: zvuky oznámení a vyzváněcí tóny, hlasitost, vibrace a tichý režim.

| <b>^</b> *•                                                  | 🔋 📒 10:29 | S | <b>ب</b> | <b>(</b> ) | 4 |                       |
|--------------------------------------------------------------|-----------|---|----------|------------|---|-----------------------|
| Sound settings                                               |           |   |          |            |   |                       |
| General                                                      |           |   |          |            |   |                       |
| Volume                                                       |           |   |          |            |   |                       |
| Notification ringtone                                        |           |   |          |            |   |                       |
| Feedback                                                     |           |   |          |            |   |                       |
| Audible selection<br>Play sound when making screen selection |           |   |          |            |   | <ul> <li>✓</li> </ul> |
|                                                              |           |   |          |            |   |                       |
|                                                              |           |   |          |            |   |                       |
|                                                              |           |   |          |            |   |                       |
|                                                              |           |   |          |            |   |                       |

#### Hlasitost

Nastavení hlasitosti pro média a oznámení / vyzváněcí tóny:

1. klikněte na Nastavení> Zvuk> Hlasitost;

 táhněte ovládací panel doprava / doleva pro ztlumení / zesílení hlasitosti pro média a oznámení / vyzváněcí tóny;

3. klikněte na OK .

Vyzváněcí tóny Pro nastavení klikněte na:

- 4. nastavení> zvuk> vyzváněcí tóny
- 5. kliknutím na tón si ho vyslechnete
- 6. nastavte tón jako vyzváněcí kliknutím na OK.

#### Zvukový výběr

Chcete-li povolit přehrávání zvuku při výběru obrazovky, stačí označit políčko.

## 8.3 Displej

Nastavte jas, automatické otáčení, nebo animace během úsporného režimu obrazovky.

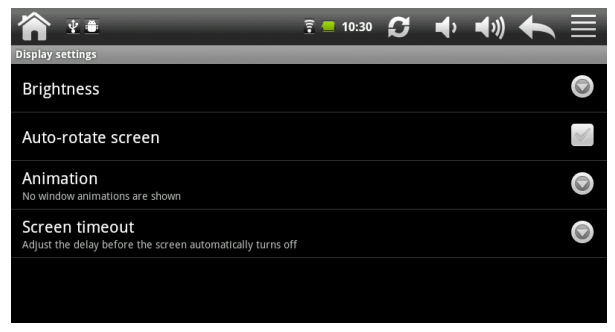

#### Jas

Po otevření dialogu pro nastavení jasu obrazovky můžete nastavit automatickou kontrolu a nastavení jasu, pomocí vestavěného světelného senzoru. Tuto možnost můžete zrušit pomocí posuvníku pro nastavení úrovně jasu. Nastavte úroveň, kterou má zařízení používat za všech okolností. Pro co nejlepší výkon baterie použijte režim ztlumení jasu.

#### Automatické otáčení obrazovky

Tuto možnost vyberte pro otáčení obrazovky podle polohy zařízení: orientace displeje stranou nebo obráceně "vzhůru nohama".

#### Animace

Po otevření dialogu můžete nastavit animaci přechodů pro některé efekty (jako např. Otevření Menu) nebo pro všechny podporované efekty (včetně navigace z obrazovky na obrazovku). Nebo nastavíte TAB bez volitelných animačních efektů (takové nastavení neovlivňuje animace ve všech aplikacích).

#### Úsporný režim obrazovky

Po otevření dialogu můžete nastavit délku čekání, dokud se obrazovka rozsvítí, nebo naopak, dokud po stisknutí tlačítka ztmavne. Pro co nejlepší výkon baterie použijte nejkratší časový limit.

## 8.4 Umístění a zabezpečení

Vyberte zdroje při určování polohy, jako jsou bezdrátové sítě, satelity GPS.

Nastavte uzamčení SIM karty.

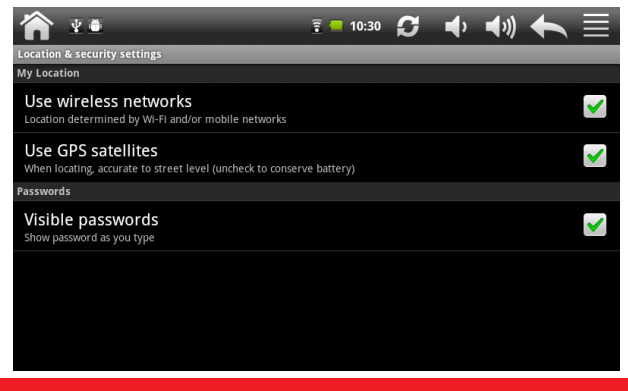

## 8.5 Aplikace

Spravujte aplikace a instalaci nových programů.

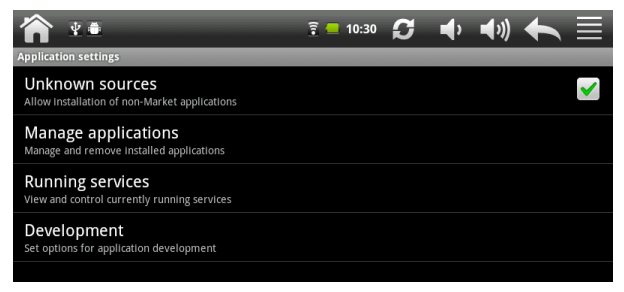

#### Neznámý zdroj

Označte políčko pro povolení instalace aplikací, které můžete získat z webových stránek, e-mailu nebo na jiných místech mimo Android Marketu.

#### Správa aplikací

Otevřete pro zobrazení všech aplikací (včetně jejich velikosti) a softwaru nainstalovaných v zařízení TAB.

Ve výchozím nastavení se zobrazí pouze stahovány aplikace, seřazené v abecedním pořadí.

Stiskněte a klepněte na položku Seřadit podle velikosti pro zobrazení v pořadí podle velikosti. Klikněte na aplikaci pro bližší Info.

Chcete-li spravovat / odstranit nahrané aplikace, klepněte na položku Nastavení> Aplikace> Správa aplikací.

#### Spuštěny služby

Pokud chcete zkontrolovat a řídit spuštěné služby, klikněte na Nastavení> Aplikace> Spuštění služby.

#### Rozvinutí možností

Pokud chcete nastavit pokročilé možnosti, klepněte na položku Nastavení> Aplikace> Vývoj. 7" GPS Navigation

## 8.6 Účty a synchronizace

Přihlaste / odhlaste se do / ze svých účtů na sociálních sítích, Google a Exchange ActiveSync. Můžete také spravovat synchronizaci a další nastavení na svých účtech. Pro podrobnosti viz kapitola Účty a synchronizace.

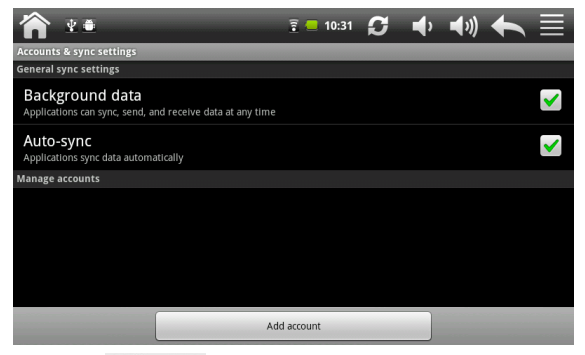

Klikněte na Add account pro založení / přidání nového účtu a následujte pokyny na obrazovce. Klikněte na ikonu 20 pro správu účtů:

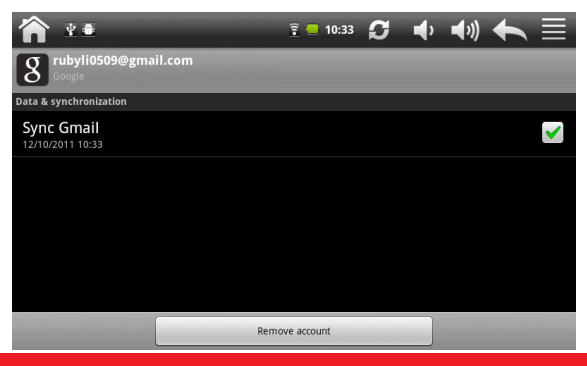

Označte políčko opro aktivaci / deaktivaci synchronizace, nebo klikněte na Remove account odstranění konta z Vašeho zařízení.

## 8.7 Soukromí

Můžete zapnout nebo vypnout funkci automatického zálohování a resetovat zařízení.

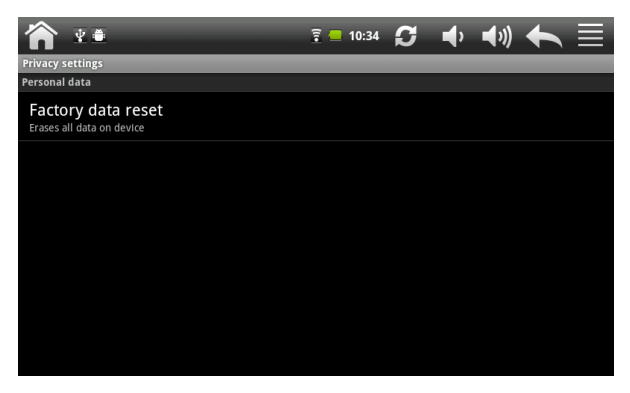

[Poznámka]: Po resetu budou nastavení přizpůsobení a všechny nainstalované aplikace od jiných dodavatelů automaticky odstraněny ze zařízení. Před obnovením výchozích nastavení se doporučuje zálohovat data nebo aplikace, které chcete odstranit. V případě ztráty dat nebo poškození v průběhu obnovení továrního nastavení se doporučuje bezpečně odstranit paměťovou kartu.

### 8.8 KartaSD a ukládání

Zkontrolujte dostupnou paměťovou kartu a kapacitu zařízení. Vložte / vyberte kartu SDMount a odpojit SD karty.

| <b>^</b> **                       | 🔋 📒 10:34 | S | <b>ب</b> | <b>■</b> )) | + |  |
|-----------------------------------|-----------|---|----------|-------------|---|--|
| SD card & device storage settings |           |   |          |             |   |  |
| SD1                               |           |   |          |             |   |  |
| Internal device storage           |           |   |          |             |   |  |
| Total space<br>3.28GB             |           |   |          |             |   |  |
| Available space                   |           |   |          |             |   |  |
| Data volume                       |           |   |          |             |   |  |
| Available space                   |           |   |          |             |   |  |
|                                   |           |   |          |             |   |  |

Pro bezpečné odstranění kartySD, ve výše uvedeném rozhraní, klikněte na SD1 > Odebrat SD1> OK. Pokud paměťová karta zůstává v přístroji, klikněte na SD1 > Vložit SD card > pro připojení a čtení dat.

### 8.9 Hledání

Vyberte prohledávány položky a nastavte možnosti vyhledávání v Google search.

|                            | ¥ 🛎                     | 🔋 📒 10:34 | S | Þ | <b>(</b> ) | + |  |
|----------------------------|-------------------------|-----------|---|---|------------|---|--|
| SD card &                  | device storage settings |           |   |   |            |   |  |
| SD1                        |                         |           |   |   |            |   |  |
| Internal d                 | evice storage           |           |   |   |            |   |  |
| Total<br>3.28GB            | space                   |           |   |   |            |   |  |
| Availa<br><sup>391MB</sup> | ble space               |           |   |   |            |   |  |
| Data volu                  | me                      |           |   |   |            |   |  |
| Availa<br>151MB            | ble space               |           |   |   |            |   |  |
|                            |                         |           |   |   |            |   |  |

## 8.10 Jazyk a nastavení klávesnice

Nastavte jazyk operačního system podle regionu. Na obrazovce si vyberte možnosti pro typ klávesnice.

### 8.11 Nastavení času a datumu

Nastavte datum a čas, časové pásmo a formát datumu a času. Pro ruční nastavení časového pásma třeba vypnout automatickou synchronizaci času.

| ♠ 📲                                                | 🔋 📒 10:35 | S | <b>e</b> | <b>(</b> ) | + |                       |
|----------------------------------------------------|-----------|---|----------|------------|---|-----------------------|
| Date & time settings                               |           |   |          |            |   |                       |
| Automatic<br>Use network-provided values           |           |   |          |            |   | <b>~</b>              |
| Set date<br>12/10/2011                             |           |   |          |            |   |                       |
| Select time zone<br>GMT+08:00, China Standard Time |           |   |          |            |   |                       |
| Set time                                           |           |   |          |            |   |                       |
| Use 24-hour format                                 |           |   |          |            |   | <ul> <li>✓</li> </ul> |
| Select date format<br>31/12/2011                   |           |   |          |            |   |                       |
|                                                    |           |   |          |            |   |                       |

### 8.12 Kalibrace

V případě potřeby klikněte na kalibraci obrazovky. Poklepáním na dotykový displej se zjeví možnosti pro nastavení kalibrace obrazovky. Dotykovým perem klikněte na střed kříže kurzoru. Kurzor se přesune z centra, doleva a doprava a po dokončení kalibrace se rozhraní automaticky uzavře a Vy se vrátíte zpět na Nastavení.

## 8.13 Info o zařízení

Info o zařízení obsahuje následující: stav zařízení, jako je typ sítě, úroveň nabití baterie a název sítě. Můžete si také prohlédnout využití baterie na jednotlivé aplikace nebo zobrazit právní informace a verzi softwaru TAB.

# 9. Řešení problémů

## 9.1 Vynucené vypnutí

Zatlačte vypínač po dobu 5 sekund a zařízení se vypne.

## 9.2 Obnovení výchozího nastavení

Chcete-li obnovit tovární nastavení, můžete kliknout na Nastavení> Soukromí> Tovární reset.

Upozornění: údaje na Vašem účtu Google, jakož i Vaše osobní nastavení a nainstalované aplikace budou z přístroje odstraněny po spuštění továrního resetu. Proto prosím zvažte, zda chcete obnovit výchozí nastavení. Před spuštěním resetu se doporučuje zálohovat potřebná data nebo aplikace.

## 9.3 Aktualizace systému

Po aktualizaci systému se může stát, že soubory od jiných výrobců, stažené v zařízení, nebude možné spustit nebo dojde k jejich ztrátě / poškození. Je to normální jev a neznamená poruchu systému. Stačí jen znovu stáhnout a nainstalovat aplikace jiných výrobců do zařízení. Tyto se doporučuje zálohovat do systému ještě před spuštěním procesu aktualizace.

### 9.4 Reset

Když se systém bez příčiny zastaví nebo neodpovídá, stiskněte tlačítko Reset pro jeho restartování.

[Poznámka]: Je přirozené, že během nabíjení (když je zařízení přehřáté) systém neodpovídá. Doporučuje se nechat ho v klidu a znovu se pokusit o obsluhu.

#### 7" GPS Navigation

Ochrana životního prostředí:

Této zařízení je označené dle Směrnici Evropské unie č. 2002/96/EU tykající se likvidace elektrických a elektronických zařízení (WEEE). Separovaně zlikvidovat této zařízení znamená zabránit případným negativním důsledkům na životní prostředí a zdraví, které by mohli vzniknout z nevhodné likvidace. Symbol na výrobku znamená, že se zařízení nesmí likvidovat spolu s běžným domovým odpadem. Opotřebené zařízení lze odevzdat do osobitných sběrných středisek, poskytujících takovou službu. Likvidace zařízení provádějte dle platných předpisů pro ochranu životního prostředí tykajících se likvidace odpadů. Podrobné informace tykající se likvidace, znovu získání a recyklace výrobku získáte na městském úřadu, skladiště odpadu nebo obchodě, v kterém jste nakupili výrobek.

Hmotnost: 361g

Ochrana životného prostredia:

Tieto zariadenie je označené podľa Smernice Európskej únie č. 2002/96/ EU týkajúcej sa likvidácií elektrických a elektronických zariadení (WEEE). Separovane zlikvidovať tieto zariadenie znamená zabrániť prípadným negatívnym dôsledkom na životné prostredie a zdravie, ktoré by mohli vzniknúť z nevhodnej likvidácie. Symbol na výrobku znamená, že sa zariadenie nesmie likvidovať spolu s bežným domovým odpadom. Opotrebené zariadenie je treba odovzdať do osobitných zberných stredisk, poskytujúcich takúto službu. Likvidáciu zariadenia prevádzajte podľa platných predpisov pre ochranu životného prostredia týkajúcich sa likvidácií odpadov. Podrobné informácie týkajúce sa likvidácií, znovu získania a recyklácií výrobku získate na mestskom úrade, sklade odpadov alebo obchode, v ktorom ste nakúpili výrobok. Hmotnosť: 361g

 $\label{eq:copyright} \fbox{Copyright} \fbox{Copyright} \r{Copyright} \r{Copyri$ 

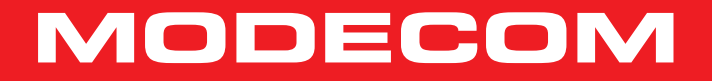